## Thunderbird 3 (新規設定)

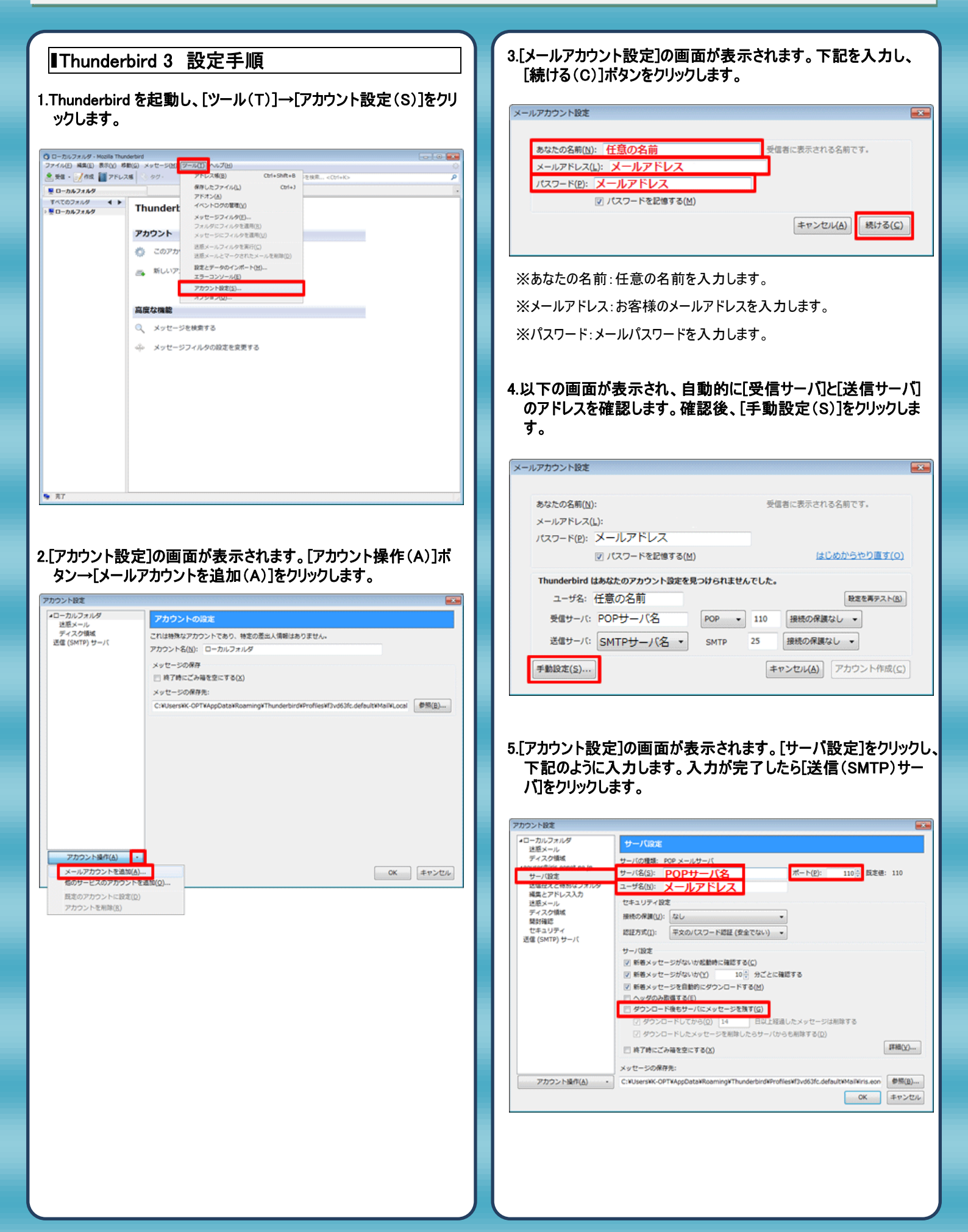

|                                                                                                    | <b>ウント設定</b>                                                                                                    |                                                                                      |                                                                                                    |                                      |                                                        |
|----------------------------------------------------------------------------------------------------|----------------------------------------------------------------------------------------------------|--------------------------------------------------------------------------------------|----------------------------------------------------------------------------------------------------|--------------------------------------|--------------------------------------------------------|
| <pre>winter winter wi</pre> | コーカルフォルダ<br>迷惑メール<br>ディスク領域 アナ                                                                                                    | 信 (SMTP) サーバの設定<br>ロウントを専取お持ちの場合に専                                                   | 間の運信 (SMTP) サーバを開き                                                                                              | できますが、これはと吸っ一ザ                       | (9)(+です。 寝                                             |
| 調子のの                                                                                                    | ****@*** *** 数の<br>サーバ設定<br>送信控えと特別なフォルダ                                                                                                    | ) SMTP サーバを設定するとメッ                                                                   | セージの送信時にエラーが発き                                                                                                  | Eすることがあります。                          | atu(D)                                                 |
| Winter       Winter         Winter       Winter         <                                                                                                    | 編集とアドレス入力<br>注意メール<br>ディスク値域                                                                                                    |                                                                                      |                                                                                                    |                                      | 編集(E)                                                  |
| アフワン: 49(0)       アフワン: 49(0)         アフワン: 49(0)       アフワン: 49(0)         アフワン: 49(0)       アフワン: 49(0)         アフワン: 49(0)       アフワン: 49(0)         アフワン: 49(0)       アロー         アフワン: 49(0)       アロー         アフワン: 49(0)       アロー         アフワン: 49(0)       アロー         アフワン: 49(0)       アロー         アフワン: 49(0)       アロー         アロー       アロー         アロー       ア                                                                                                    |                                                                                                    |                                                                                      |                                                                                                    | Ext                                  | 前除(M) (他に設定(I)                                         |
| アフワンド地のは         アフワンド地のは         アフワンド地のは         アフワンド地のは         アフワンド地のは         アフワンド地のは         アフワンド地のは         アフワンド地のは         アフワンド地のは         アフワンド地のは         アフロンドカーン(         アローン(         アフリンドカーン(         アローン(         アローン(                                                                                                    |                                                                                                    | 説明: <なし>                                                                             |                                                                                                    |                                      |                                                        |
| Import         7772221#9(a)    Contained on the state of the state of the state                                                                                                    |                                                                                                    | サーバ名:<br>ポート: 25<br>ユーザ名: <なし>                                                       |                                                                                                    |                                      |                                                        |
| アワフン18000           アワフン18000           C           F           C           F           C           F           C           C                                                                                                    | 12                                                                                                    | 認証方式:<br>続の保護: なし                                                                    |                                                                                                    |                                      |                                                        |
| Proprietation     Composition     Composition     Co               |                                                                                                    |                                                                                      |                                                                                                    |                                      |                                                        |
| マウンと#MAL         C         PCD2-#MAL    C SMTP サーパ(の画面が開きますので、下記のように入力します。 C (SMTP) サーパ() C C <pc< p=""> C <pc< p=""> C C <pc< p=""> C <pc< p=""> C <pc< p=""> <pc< p=""> C <pc< p=""> C <pc< p=""> <pc< p=""> C <pc< p=""> <pc< p=""> <pc< p=""> <pc< p=""> C <pc< p=""> <pc< p=""> C <pc< p=""> <pc< p=""> C <pc< p=""> C <pc< p=""> <pc< p=""> <pc< p=""> <pc< p=""> <pc< p=""> <pc< p=""> <pc< p=""> C <pc< p=""></pc<></pc<></pc<></pc<></pc<></pc<></pc<></pc<></pc<></pc<></pc<></pc<></pc<></pc<></pc<></pc<></pc<></pc<></pc<></pc<></pc<></pc<></pc<></pc<></pc<></pc<>                                                                                                    |                                                                                                    |                                                                                      |                                                                                                    |                                      |                                                        |
| SMTP サーバ()の画面が開きますので、下記のように入力します。<br>((SMTP) サーバ ( )<br>()<br>()<br>()<br>()<br>()<br>()<br>()<br>()<br>()<br>(                                                                                                    | アカウント操作( <u>A</u> )・                                                                                                    |                                                                                      |                                                                                                    | OK                                   | キャンセル                                                  |
| SMTP サーバ       ●         第(SMTP) サーバ       ●         第(SMTP) サーバ       ●         第(SMTP) サーバ       ●         第二(D):       ●         第四(D):       ●         サーバ名(S):       SMTPサーバ名:         オート番号(P):       587         日本日日日日日日日日日日日日日日日日日日日日日日日日日日日日日日日日日日日                                                                                                    |                                                                                                    |                                                                                      |                                                                                                    |                                      |                                                        |
| SMTP サーバ10画面が開きますので、下記のように入力します。<br>入力が完 7 しましたら[OK]ボタンをクリックし、画面を閉じます。<br>端 (SMTP) サーバ<br>マ<br>ジ<br>ジ<br>ジ<br>ジ<br>リ<br>ワ<br>・<br>(D):<br>サーバ名(S): SMTPサーバ名<br>ボート番号(P): 587<br>思定値: 25<br>セ<br>キュリティと認証<br>接続の保護(N): なし<br>マ<br>マ<br>・<br>マ<br>・<br>ボート番号(P): 587<br>思定値: 25<br>・<br>マ<br>・<br>マ<br>・<br>マ<br>・<br>マ<br>・<br>マ<br>・<br>マ<br>・<br>で<br>・<br>、<br>ボート番号(P): 587<br>思定値: 25<br>・<br>で<br>・<br>マ<br>・<br>で<br>・<br>で<br>・<br>、<br>、<br>・<br>い<br>・<br>、<br>、<br>・<br>い<br>、<br>、<br>、<br>・<br>い<br>、<br>、<br>、<br>、<br>、<br>、<br>、<br>、<br>、<br>、<br>、<br>、<br>、                                                                                                    |                                                                                                    |                                                                                      |                                                                                                    |                                      |                                                        |
| スリか完了しましたらLOKJボタンをクリックし、画面を閉します。         第信(SMTP)サーバ         設定         説明(D):         サーバ名(S):         SMTPサーバ名:         ボート番号(P):         587         既定値:         25         セキュリティと認証         接続の保護(N):         なし         ご知方式(1):         10K         キャンセル         ジャーバ名:         アカウント登録証記載の         SMTP サーバ名を入力します。         認証方式:         暗号化されたパスワード認証を選択します。         認証方式:         市号化されたパスワード認証を選択します。         ジューザ名:         メールアドレスを入力します。                                                                                                    | SMTP サーバ]の                                                                                                    | 画面が開きま                                                                               | すので、下記                                                                                                    | のように入力し                              | します。                                                   |
| 信 (SMTP) サーバ ▲ 設定 説明(D): サーバ名(S): SMTPサーバ名 ボート番号(P): 587 四定値: 25 セキュリティと認証 接続の保護(N): なし ② 超近方式(I): 暗号化されたパスワード認証 ごサーバ名:アカウント登録証記載の SMTP サーバ名を入力します。 ジポート番号:587と入力します。 認証方式:暗号化されたパスワード認証を選択します。 ユーザ名:メールアドレスを入力します。                                                                                                    | 人力か元「しま」                                                                                                    | したら[UK]ホタ                                                                            | シをクリックし                                                                                                    | 、画面を闭しる                              | <b>≠</b> 9。                                            |
| 設定         説明(D):         サーバ名(S):       SMTPサーバ名         ボート番号(P):       587         既定値:       25         セキュリティと認証         接続の保護(N):       なし         ご都方式(1):       暗号化されたパスワード認証         ・レーザ名(M):       メールアドレス         ・レーボーンセル       ・         ・サーバ名:       アカウント登録証記載の SMTP サーバ名を入力します。         ・ポート番号:       587 と入力します。         認証方式:       暗号化されたパスワード認証を選択します。         ・コーザ名:       メールアドレスを入力します。                                                                                                    | 信 (SMTP) サーノ                                                                                                    | ٢                                                                                    |                                                                                                    |                                      | ×                                                      |
| 説明(D):         サーバ名(S):       SMTPサーバ名:         ボート番号(P):       587       既定値:       25         セキュリティと認証<br>接続の保護(N):       なし       マ         認証方式(I):       暗号化されたパスワード認証       マ         マーザ名(M):       メールアドレス       マレレ         ジャーバ名:       アカウント登録証記載の       SMTP サーバ名を入力します。         ポート番号:       587 と入力します。         認証方式:       暗号化されたパスワード認証を選択します。         認証方式:       キールアドレスを入力します。                                                                                                    | 設定                                                                                                    |                                                                                      |                                                                                                    |                                      | _                                                      |
| サーバ名(S):       SMTPサーバ名         ボート番号(P):       587         セキュリティと認証         接続の保護(N):       なし         認証方式(I):       暗号化されたパスワード認証         ロビーザ名(M):       メールアドレス         ジャーバ名:       アカウント登録証記載の SMTP サーバ名を入力します。         ボート番号:       587 と入力します。         認証方式:       暗号化されたパスワード認証を選択します。         ジューザ名:       メールアドレスを入力します。                                                                                                    | 説明( <u>D</u> ):                                                                                                    |                                                                                      |                                                                                                    |                                      |                                                        |
| ボート番号(P):       587       既定値:       25         セキュリティと認証<br>接続の保護(N):       なし       ・         認証方式(I):       暗号化されたパスワード認証       ・         ユーザ名(M):       メールアドレス       ・         レーバ名:       アカウント登録証記載の       SMTP サーバ名を入力します。         認証方式:       暗号化されたパスワード認証を選択します。         認証方式:       暗号化されたパスワード認証を選択します。         2コーザ名:       メールアドレスを入力します。                                                                                                    | サーバ名( <u>S</u> ):                                                                                                    | SMTPサーバ名                                                                             |                                                                                                    |                                      |                                                        |
| セキュリティと認証<br>接続の保護(N):       なし         認証方式(I):       暗号化されたパスワード認証         ユーザ名(M):       メールアドレス         レーザ名(M):       メールアドレス         ・       ・         ・       ・         ・       ・         ・       ・         ・       ・         ・       ・         ・       ・         ・       ・         ・       ・         ・       ・         ・       ・         ・       ・         ・       ・         ・       ・         ・       ・         ・       ・         ・       ・         ・       ・         ・       ・         ・       ・         ・       ・         ・       ・         ・       ・         ・       ・         ・       ・         ・       ・         ・       ・         ・       ・         ・       ・         ・       ・         ・       ・         ・       ・         ・       ・ <tr< th=""><th>ポート番号(P)・</th><th></th><th></th><th></th><th></th></tr<>                                                                                                    | ポート番号(P)・                                                                                                    |                                                                                      |                                                                                                    |                                      |                                                        |
| セキュリティと認証<br>接続の保護(N): なし         「なし」         認証方式(I): 暗号化されたパスワード認証<br>コーザ名(M): メールアドレス         「のK」       キャンセル         「サーバ名:アカウント登録証記載の SMTP サーバ名を入力します。         ポート番号:587 と入力します。         認証方式:暗号化されたパスワード認証を選択します。         ジールアドレスを入力します。                                                                                                    |                                                                                                    | 587                                                                                  | 既定値: 25                                                                                                    |                                      |                                                        |
| 接続の保護(N):       なし         認証方式(I):       暗号化されたパスワード認証         ユーザ名(M):       メールアドレス         レレーバ名:       アカウント登録証記載の SMTP サーバ名を入力します。         ポート番号:       587 と入力します。         認証方式:       暗号化されたパスワード認証を選択します。         ジューザ名:       メールアドレスを入力します。                                                                                                    |                                                                                                    | 587                                                                                  | 既定値: 25                                                                                                    |                                      |                                                        |
| <ul> <li>認証方式(I): 暗号化されたパスワード認証</li> <li>ユーザ名(M): メールアドレス</li> <li>のK キャンセル</li> <li>びレーバ名:アカウント登録証記載の SMTP サーバ名を入力します。</li> <li>ポート番号:587と入力します。</li> <li>認証方式:暗号化されたパスワード認証を選択します。</li> <li>ユーザ名:メールアドレスを入力します。</li> </ul>                                                                                                    | セキュリティと言                                                                                                    | 587<br>忍証                                                                            | 既定値: 25                                                                                                    |                                      |                                                        |
| ユーザ名(M): メールアドレス<br>びレーバ名:アカウント登録証記載の SMTP サーバ名を入力します。<br>ボート番号:587と入力します。<br>認証方式:暗号化されたパスワード認証を選択します。<br>ミューザ名:メールアドレスを入力します。                                                                                                    | セキュリティと記<br>接続の保護( <u>N</u> ):                                                                                                    | 587<br>認証<br>なし                                                                      | 既定値: 25                                                                                                    |                                      | •                                                      |
|                                                                                                    | - セキュリティと<br>接続の保護( <u>N</u> ):<br>認証方式( <u>I</u> ):                                                                                         | 587<br>認証<br>なし<br>暗号化された                                                            | 既定値: 25<br>:パスワード認                                                                                              | Ē                                    | •                                                      |
| OK キャンセル<br>キャンセル<br>キャン<br>キャン<br>キャン<br>キャン<br>キャン<br>キャン<br>キャン<br>キャン                                                                                                    | セキュリティと<br>接続の保護( <u>N</u> ):<br>認証方式( <u>I</u> ):<br>ユーザ名( <u>M</u> ):                                                                      | 587<br>認証<br>なし<br>暗号化された<br>メールアドレン                                                 | 既定値: 25<br>:パスワード認<br>ス                                                                                         | ĒÆ                                   | •                                                      |
| キサーバ名 : アカウント登録証記載の SMTP サーバ名を入力します。<br>キボート番号 : 587 と入力します。<br>そ認証方式 : 暗号化されたパスワード認証を選択します。<br>チューザ名 : メールアドレスを入力します。                                                                                                    | セキュリティと<br>接続の保護( <u>N</u> ):<br>認証方式( <u>I</u> ):<br>ユーザ名( <u>M</u> ):                                                                      | 587<br>忍証<br>なし<br>暗号化された<br>メールアドレス                                                 | 既定値: 25<br>ポスワード認                                                                                               | 証<br>】                               | •                                                      |
| 5ポート番号:587 と入力します。                                                                                                    | - セキュリティと<br>接続の保護( <u>N</u> ):<br>認証方式( <u>I</u> ):<br>ユーザ名( <u>M</u> ):                                                                    | 587<br>認証<br>なし<br>暗号化された<br>メールアドレス                                                 | 既定値: 25<br>パスワード認<br>へ<br>OK                                                                                    | 証<br> <br>  キャンt                     | •<br>•<br>ZJL                                          |
| 認証方式 : 暗号化されたパスワード認証を選択します。<br>ミューザ名 : メールアドレスを入力します。                                                                                                    | セキュリティと記<br>接続の保護(N):<br>認証方式(I):<br>ユーザ名(M):                                                                                                | 587<br>認証<br>なし<br>暗号化された<br>メールアドレン                                                 | 既定値: 25 :パスワード認<br>く OK の SMTP サー/                                                                              | 証<br>「名を入力しま                         | ・<br>・<br>こ<br>ル<br>す。                                 |
| ミューザ名:メールアドレスを入力します。                                                                                                    | <ul> <li>セキュリティと記<br/>接続の保護(N):</li> <li>認証方式(I):</li> <li>ユーザ名(M):</li> <li>ジサーバ名:アカウン</li> <li>ポート番号:587.8</li> </ul>                      | 587<br>認証<br>なし<br>暗号化された<br>メールアドレン<br>やト登録証記載の<br>と入力します。                          | <ul> <li>既定値: 25</li> <li>パスワード認</li> <li>CK</li> <li>の SMTP サー/</li> </ul>                                     | 証<br>「<br>名を入力しま                     | ・<br>・<br>こ<br>レ<br>す。                                 |
|                                                                                                    | <ul> <li>セキュリティと記<br/>接続の保護(N):</li> <li>認証方式(I):</li> <li>ユーザ名(M):</li> <li>ボート番号:587 &amp;</li> <li>認証方式:暗号</li> </ul>                     | 587<br>認証<br>なし<br>暗号化された<br>メールアドレス<br>・<br>ト登録証記載<br>に入力します。<br>にされたパスワー           | <ul> <li>既定値: 25</li> <li>パスワード認</li> <li>へ</li> <li>の SMTP サー/</li> <li>・ド認証を選択</li> </ul>                     | 証<br>「キャンt<br>『名を入力しま<br>します。        | ・<br>・<br>こ<br>ル<br>す。                                 |
|                                                                                                    | ・セキュリティと言<br>接続の保護(N):<br>認証方式(I):<br>ユーザ名(M):<br>ジャーバ名:アカウン<br>ポート番号:587 と<br>認証方式:暗号(                                                      | 587<br>認証<br>なし<br>暗号化された<br>メールアドレス<br>ト登録証記載の<br>と入力します。                           | <ul> <li>既定値: 25</li> <li>パスワード認</li> <li>OK</li> <li>の SMTP サー/</li> <li>・ド認証を選択</li> </ul>                    | 証<br><i>キャン</i> t<br>べ名を入力しま<br>します。 | ・<br>・<br>こ<br>ル<br>す。                                 |
|                                                                                                    | <ul> <li>セキュリティと記<br/>接続の保護(N):</li> <li>認証方式(I):</li> <li>ユーザ名(M):</li> <li>ボート番号:587 &amp;</li> <li>認証方式:暗号(</li> <li>ニーザ名:メールア</li> </ul> | 587<br>認証<br>なし<br>暗号化された<br>メールアドレス<br>たろ力します。<br>とされたパスワー<br>パドレスを入力しま             | <ul> <li>既定値: 25</li> <li>パスワード認</li> <li>へ</li> <li>の SMTP サー/</li> <li>・ド認証を選択</li> <li>ます。</li> </ul>        | 証<br>「キャンt<br>「名を入力しま<br>します。        | ・<br>・<br>こ<br>ル<br>す。                                 |
|                                                                                                    | ・セキュリティと記<br>接続の保護(N):<br>認証方式(I):<br>ユーザ名(M):<br>ジャーバ名:アカウン<br>ポート番号:587 と<br>認証方式:暗号付<br>ニューザ名:メールア                                        | 587<br>認証<br>なし<br>暗号化された<br>メールアドレス<br>と入力します。<br>にされたパスワー<br>アドレスを入力し              | <ul> <li>既定値: 25</li> <li>パスワード認</li> <li>OK</li> <li>の SMTP サーノ</li> <li>・ド認証を選択<br/>ます。</li> </ul>            | 証<br>「キャンt<br>べ名を入力しま<br>します。        | <ul> <li>▼</li> <li>▼</li> <li>▼</li> <li>▼</li> </ul> |
|                                                                                                    | <ul> <li>セキュリティと記<br/>接続の保護(N):</li> <li>認証方式(I):</li> <li>ユーザ名(M):</li> <li>ボート番号:587 &amp;</li> <li>認証方式:暗号(<br/>:ユーザ名:メールア</li> </ul>     | 587<br>認証<br>なし<br>暗号化された<br>メールアドレス<br>かト登録証記載の<br>と入力します。<br>とされたパスワー<br>パドレスを入力しま | 既定値: 25<br>- パスワード認<br>-<br>-<br>-<br>ド認証を選択<br>ます。                                                             | 証<br>「名を入力しま<br>します。                 | ・<br>・<br>こ<br>ル<br>す。                                 |
|                                                                                                    | ・セキュリティと調<br>接続の保護(N):<br>認証方式(I):<br>ユーザ名(M):<br>ジャーバ名:アカウン<br>ポート番号:587 と<br>認証方式:暗号付<br>ニューザ名:メールア                                        | 587<br>認証<br>なし<br>暗号化された<br>メールアドレス<br>と入力します。<br>とされたパスワー<br>アドレスを入力し              | <ul> <li>既定値: 25</li> <li>パスワード認</li> <li>ス</li> <li>OK</li> <li>の SMTP サー/</li> <li>・ド認証を選択<br/>ます。</li> </ul> | 証<br>「キャンt<br>べ名を入力しま<br>します。        | ・<br>・<br>こ<br>レ<br>す。                                 |
|                                                                                                    | セキュリティと記<br>接続の保護(N):<br>認証方式(I):<br>ユーザ名(M):<br>ボート番号:587 &<br>認証方式:暗号(<br>ユーザ名:メールア                                                        | 587<br>認証<br>なし<br>暗号化された<br>メールアドレス<br>や<br>登録証記載の<br>と<br>されたパスワー<br>マドレスを入力します。   | 既定値: 25<br>- パスワード認<br>へ<br>の SMTP サー/<br>・ド認証を選択<br>ます。                                                        | 証<br>「名を入力しま<br>します。                 | ・<br>・<br>こ<br>ル<br>す。                                 |
| -                                                                                                    | セキュリティと記<br>接続の保護( <u>N</u> ):<br>認証方式( <u>I</u> ):<br>ユーザ名( <u>M</u> ):<br>ポート番号:587 &<br>認証方式:暗号(<br>ユーザ名:メールア                             | 587<br>認証<br>なし<br>暗号化された<br>メールアドレス<br>・ト登録証記載の<br>と入力します。<br>とされたパスワー<br>パドレスを入力しま | <ul> <li>既定値: 25</li> <li>パスワード認</li> <li>ス</li> <li>OK</li> <li>の SMTP サー/</li> <li>・ド認証を選択<br/>ます。</li> </ul> | 証<br>「キャンt<br>べ名を入力しま<br>します。        | ・<br>・<br>こ<br>ノレ<br>す。                                |

## 

OK キャンセル

## 9.以上で設定は完了です。

## 発行元:株式会社イージェーワークス 発効日:2012年6月26日 rev2 本マニュアルに記載されている内容の著作権は、 原則として株式会社イージェーワークスに帰属します。 著作権法により、当社に無断で転用、複製等することを禁じます。